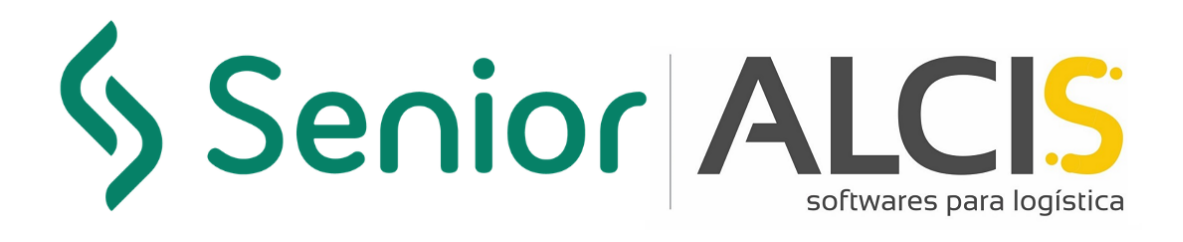

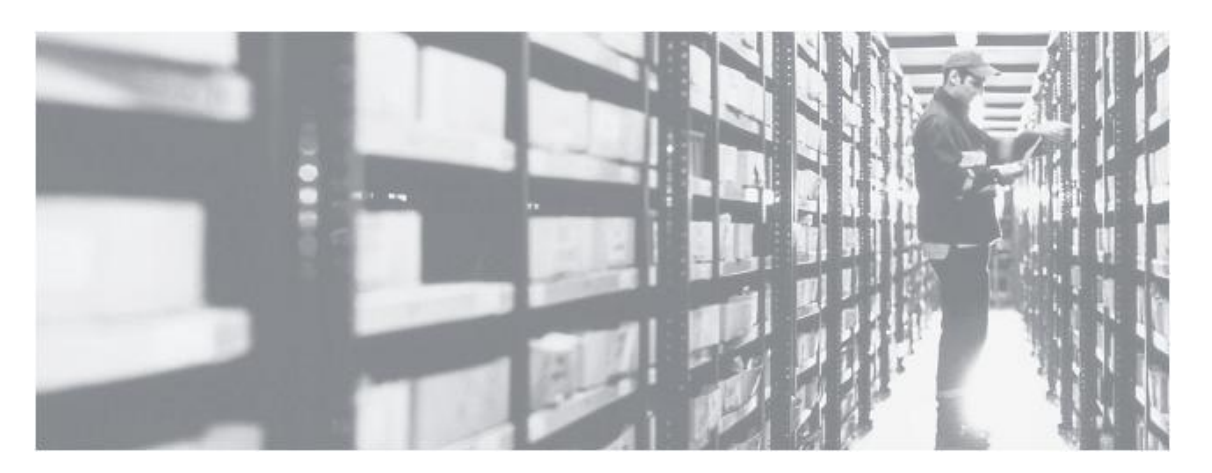

Manual de Instalación de PuTTY y Conexión Telnet

Enero/2022 Versión 2

### Información sobre este documento

Este documento hace referencia al manual de instalación de PuTTY, y fue desarrollado para todos los profesionales y clientes de Alcis, con el propósito de demostrar cómo debe ser configurado para la conexión Telnet.

### Control de versión

| Versión | Fecha   | Observación         | Usuario      |
|---------|---------|---------------------|--------------|
| V.1.0   | 01/2022 | Creación del manual | Marcos Alves |

#### Resumen

| Información sobre este documento    | 2 |
|-------------------------------------|---|
| Control de versión                  | 2 |
| Instalación de PuTTY                | 4 |
| Configuración de PuTTy              |   |
| Inicio de sesión y prueba de Telnet |   |

### Instalación de PuTTY

1. Vaya a <u>https://www.putty.org/</u> y haga clic en la opción "Download PuTTY"

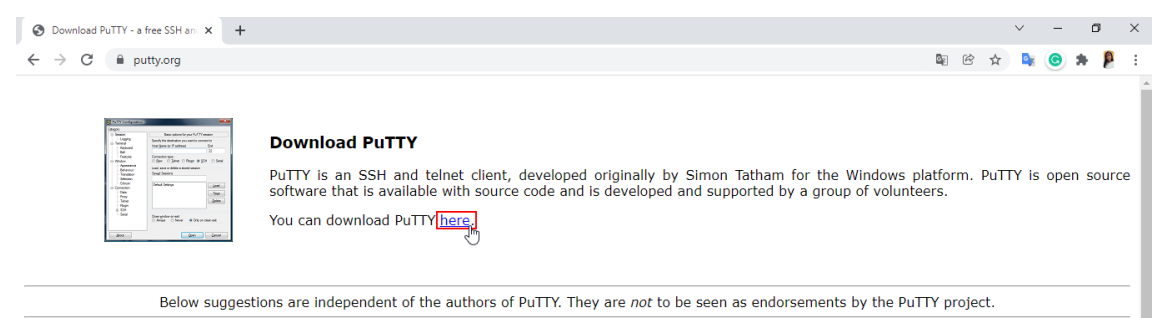

Figura 1: Descarga PuTTY

# 2. Haga clic en la opción compatible con su sistema operativo para descargar.

| Download PuTTY: latest release (                                                                                                    | +                                                                                                    |                                                                                                    |                                                                                                    |          |            |       | $\sim$ | -      | ٥      | > |
|----------------------------------------------------------------------------------------------------|----------------------------------------------------------------------------------------------------|----------------------------------------------------------------------------------------------------|----------------------------------------------------------------------------------------------------|----------|------------|-------|--------|--------|--------|---|
| → C                                                                                                    | l.org.uk/~sgtatham/putty/lates                                                                                                    | t.html                                                                                                    |                                                                                                    | GE       | Ē          | ☆     | 0      | 0      | * }    | ) |
|                                                                                                    |                                                                                                    | Down                                                                                                    | load PuTTY: latest release (0.76)                                                                                           |          |            |       |        |        |        |   |
|                                                                                                    |                                                                                                    | <u>Home   FAQ   Fee</u><br>Downloa                                                                             | dback   Licence   Updates   Mirrors   Keys   Links   Team<br>d: <b>Stable</b> - <u>Snapshot   Docs   Changes   Wishlist</u> |          |            |       |        |        |        |   |
| page contains download links t                                                                                                    | or the latest released version o                                                                                                    | of PuTTY. Currently                                                                                            | y this is 0.76, released on 2021-07-17.                                                                                     |          |            |       |        |        |        |   |
| n new releases come out, this p                                                                                                    | age will update to contain the                                                                                                    | latest, so this is a g                                                                                         | ood page to bookmark or link to. Alternatively, here is a <u>permanent link to the 0.74</u>                                 | i releas | <u>e</u> . |       |        |        |        |   |
| ase versions of PuTTY are vers                                                                                                    | ions we think are reasonably l                                                                                                    | likelv to work well.                                                                                           | However, they are often not the most up-to-date version of the code available. If y                                         | ou hav   | e a pr     | oblem | with   | this r | lease. |   |
| terace terace terace terace and the second second |                                                                                                    |                                                                                                    |                                                                                                    |          |            |       |        |        |        |   |
| it might be worth trying out the                                                                                                    | development snapshots, to se                                                                                                    | ee if the problem ha                                                                                           | is already been fixed in those versions.                                                                                    |          |            |       |        |        |        |   |
| it might be worth trying out the                                                                                                    | development snapshots, to se                                                                                                    | ee if the problem ha                                                                                           | is already been fixed in those versions.                                                                                    |          |            |       |        |        | _      |   |
| Rackage files                                                                                                    | <u>development snapshots</u> , to se                                                                                                    | ee if the problem ha                                                                                           | s already been fixed in those versions.                                                                                     |          |            |       |        |        |        | ١ |
| it might be worth trying out the<br>Package files                                                                                                    | <u>development snapshots</u> , to se                                                                                                    | ee if the problem ha                                                                                           | s already been fixed in those versions.                                                                                     |          |            |       |        |        |        |   |
| Package files                                                                                                    | development snapshots, to se                                                                                                    | ee if the problem ha                                                                                           | is already been fixed in those versions.                                                                                    |          |            |       |        |        |        |   |
| It might be worth trying out the <b>Package files</b>                                                                                                    | ese. They include versions of                                                                                                    | e if the problem ha                                                                                            | is already been fixed in those versions.                                                                                    |          |            |       |        |        |        |   |
| Package files You probably want one of th (Not sure whether you want                                                                                                    | ese. They include versions of<br>the 32-bit or the 64-bit version                                                                                           | all the PuTTY utili                                                                                            | is already been fixed in those versions.                                                                                    |          |            |       |        |        |        |   |
| Package files You probably want one of th (Not sure whether you want MSI ('Windows Installer')                                                                                                    | ese. They include versions of<br>the 32-bit or the 64-bit version                                                                                           | e if the problem ha<br>all the PuTTY utili<br>n? Read the FAQ er                                               | is already been fixed in those versions.<br>ities.<br>ntry.)                                                                |          |            |       |        |        |        |   |
| Package files You probably want one of th (Not sure whether you want MSI ('Windows Installer') 64-bit x86: putty-6                                                                                                    | development snapshots, to se<br>ese. They include versions of<br>the 32-bit or the 64-bit version<br>4bit-0.76-insteller.msi                                | all the PuTTY utili<br>r? Read the FAQ er                                                                      | s already been fixed in those versions.<br>ities.<br>(signature)                                                            |          |            |       |        |        |        |   |
| Package files You probably want one of th (Not sure whether you want MSI ('Windows Installer') 64-bit x86: putty-a 64-bit x86: putty-a                                                                                                    | ese. They include versions of<br>the 32-bit or the 64-bit version<br>(http://doi.org/10.1000/100000000000000000000000000000                                 | all the PuTTY utili<br>n? Read the FAQ et<br>(or by FTP)<br>(or by FTP)                                        | is already been fixed in those versions.  ities.  ities.  (signature) (signature)                                           |          |            |       |        |        |        |   |
| it might be worth trying out the         Package files         You probably want one of th         (Not sure whether you want         MSI ('Windows Installer')         64-bit x86:       putty=6         64-bit Arm:       putty=5         32-bit x86:       putty=6                                                                                                    | ese. They include versions of<br>the 32-bit or the 64-bit version<br>4bit-0.76-installer.msi<br>rm64-0.76-installer.msi<br>.76-installer.msi                | all the PuTTY utili<br>rall the PuTTY utili<br>n? Read the FAQ et<br>(or by FTP)<br>(or by FTP)<br>(or by FTP) | is already been fixed in those versions.<br>ities.<br>ntry.)<br>(signature)<br>(signature)<br>(signature)                   |          |            |       |        |        |        |   |
| it might be worth trying out the         Package files         You probably want one of th         (Not sure whether you want         MSI ('Windows Installer')         64-bit x86:       putty=6         64-bit x86:       putty=6         32-bit x86:       putty=6         Unix source archive       putty=6                                                                                                    | <pre>ese. They include versions of<br/>the 32-bit or the 64-bit version<br/>4bit-0.76-installer.msi<br/>rm64-0.76-installer.msi<br/>.76-installer.msi</pre> | all the PuTTY utili<br>rall the PuTTY utili<br>n? Read the FAQ et<br>(or by FTP)<br>(or by FTP)<br>(or by FTP) | is already been fixed in those versions.<br>ities.<br>ntry.)<br>(signature)<br>(signature)<br>(signature)                   |          |            |       |        |        |        |   |

Figura 2: Compatibilidad con el sistema operativo

3. Tras la descarga, accede a la carpeta donde se encuentra el archivo y haga clic con el botón derecho del ratón en "Instalar".

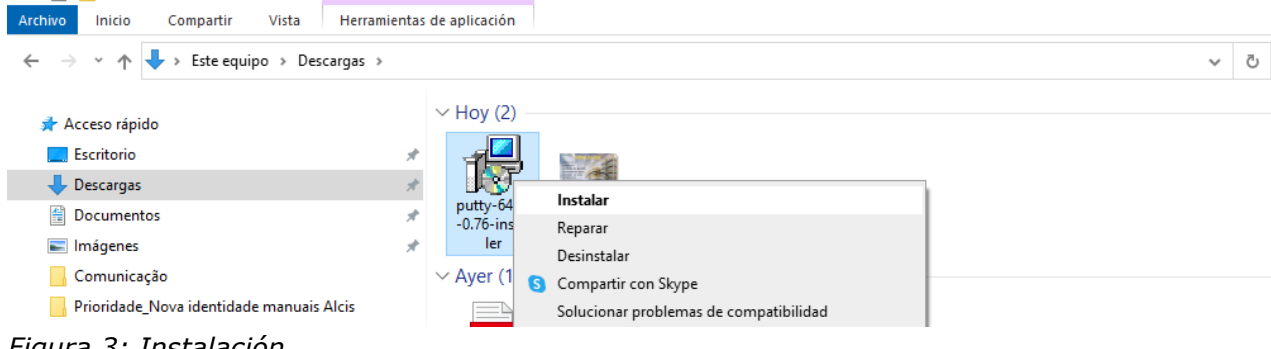

Figura 3: Instalación

Alcis Log Ltda. Rua George Ohm, 230, 9º andar - Torre B Cidade Monções – São Paulo, SP, 04576-020 Fone +55 (11) 3616-0116 www.alcis.com.br

Si aparece la pantalla de Advertencia de Seguridad, simplemente haga clic en "Ejecutar".

| Abrir Arqu                                     | uivo - Aviso de Segurança                                                                                                    | ×  |  |  |  |  |
|------------------------------------------------|----------------------------------------------------------------------------------------------------|----|--|--|--|--|
| Deseja                                         | executar este arquivo?                                                                                                    |    |  |  |  |  |
| -                                              | Nome:marcos.alves\Downloads\putty-64bit-0.76-installer.m                                                                                                    | si |  |  |  |  |
| J&F                                            | Fornecedor: Simon Tatham                                                                                                    |    |  |  |  |  |
|                                                | Tipo: Pacote do Windows Installer                                                                                                    |    |  |  |  |  |
|                                                | Origem: C:\Users\marcos.alves\Downloads\putty-64bit-0.76-ins                                                                                                    |    |  |  |  |  |
|                                                | Executar Cancelar                                                                                                    |    |  |  |  |  |
| ✓ Sempre perguntar antes de abrir este arquivo |                                                                                                    |    |  |  |  |  |
| 1                                              | Embora arquivos provenientes da Internet possam ser úteis, este tipo de<br>arquivo pode danificar seu computador. Só execute software de<br>fornecedores em quem você confia. Qual é o risco? | 2  |  |  |  |  |

Figura 4: Advertencia de Seguridad

4. A continuación, aparecerá la pantalla de instalación de Putty. Haga clic en "Next".

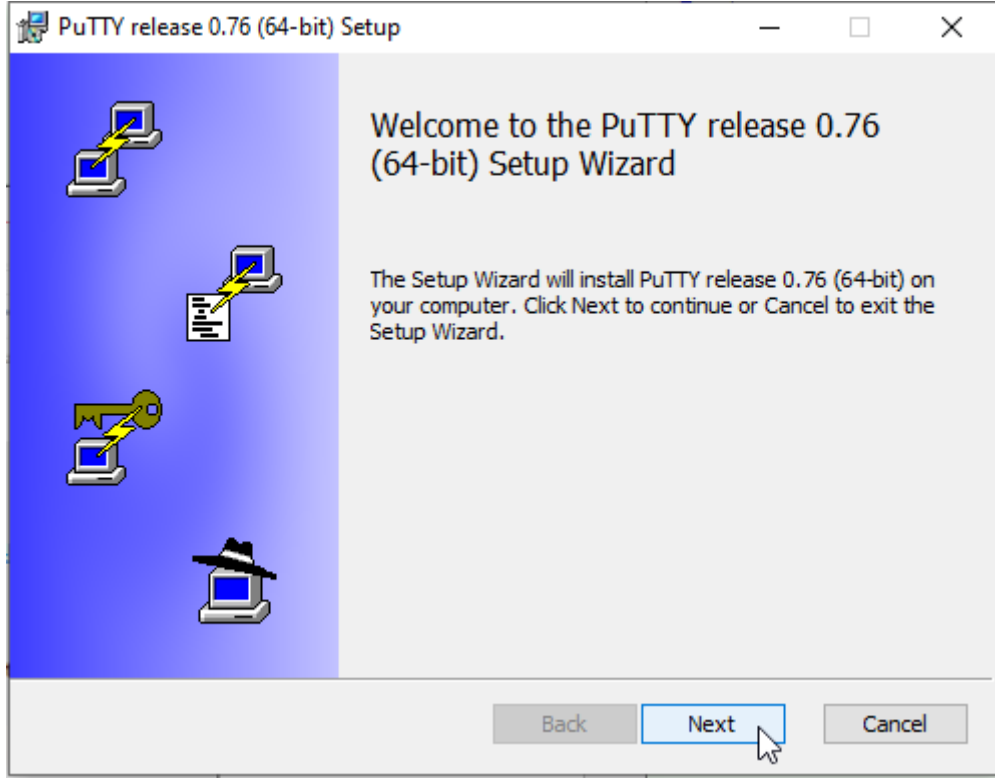

Figura 5: Instalación de Putty

5. Seleccione la ubicación donde se realizará la instalación y haga clic en "Next".

| 🖟 PuTTY release 0.76 (64-bit) Setup                                                       | _            |      | ×  |
|-------------------------------------------------------------------------------------------|--------------|------|----|
| Destination Folder<br>Click Next to install to the default folder or click Change to choo | ose another. | Ĺ    | ł  |
| Install PuTTY release 0.76 (64-bit) to:                                                   |              |      |    |
| C:\Program Files\PuTTY\<br>Change                                                         |              |      |    |
| Back                                                                                      | Next         | Canc | el |

Figura 6: Destination Folder

6. Seleccione la opción "Instalar archivos PuTTY" y haga clic en "Install"

| <section-header>  Product Features   Select the way you want features to be installed.   Image: Constal PUTTY files   Image: Constal PUTTY files   Image: Constal PUTTY files   Image: Constal PUTTY files   Image: Constal PUTTY files   Image: Constal PUTTY files   Image: Constal PUTTY files   Image: Constal PUTTY files   Image: Constal PUTTY files   Sector Put Image: Constal PUTTY files Image: Constal PUTTY files</section-header> | 🕼 PuTTY release 0.76 (64-bit) Setup                                                                                                    | _ |      | ×  |
|----------------------------------------------------------------------------------------------------|----------------------------------------------------------------------------------------------------|---|------|----|
| Install Puttry files         Add shortcut to Puttry on the Desktop         Put install directory on the PATH for command prompts         Associate .PPK files with Puttrygen and Pageant         This feature requires 4314KB on your hard drive.         Back       Install Image Install Cancel                                                                                                    | Product Features<br>Select the way you want features to be installed.                                                                                                    |   | لکے  |    |
| This feature requires 4314KB on your hard drive.<br>Back                                                                                                    | Install Putty files         Add shortcut to Putty on the Desktop         Put install directory on the PATH for command prompts         Associate .PPK files with Puttygen and Pageant |   |      |    |
| 20                                                                                                    | This feature requires 4314KB on your hard drive.<br>Back                                                                                                    | 2 | Cano | el |

Figura 7: Product Features

Alcis Log Ltda. Rua George Ohm, 230, 9º andar - Torre B Cidade Monções – São Paulo, SP, 04576-020 Fone +55 (11) 3616-0116 www.alcis.com.br

7

En unos segundos se realizará la instalación.

| 🖟 PuTTY release 0.76 (64-bit) Setup           |                         | _    |          | ×  |
|-----------------------------------------------|-------------------------|------|----------|----|
| Installing PuTTY release 0.76 (64-b           | Dit)                    |      | <u>ا</u> | ł  |
| Please wait while the Setup Wizard installs P | uTTY release 0.76 (64-b | it). |          |    |
| Status:                                       |                         |      |          |    |
|                                               |                         |      |          |    |
|                                               |                         |      |          |    |
|                                               |                         |      |          |    |
|                                               |                         | 6    |          |    |
|                                               | Back Ne                 | xt   | Cano     | el |

Figura 8: Instalación

#### 7. Cuando la instalación haya terminado, haga clic en "Finish".

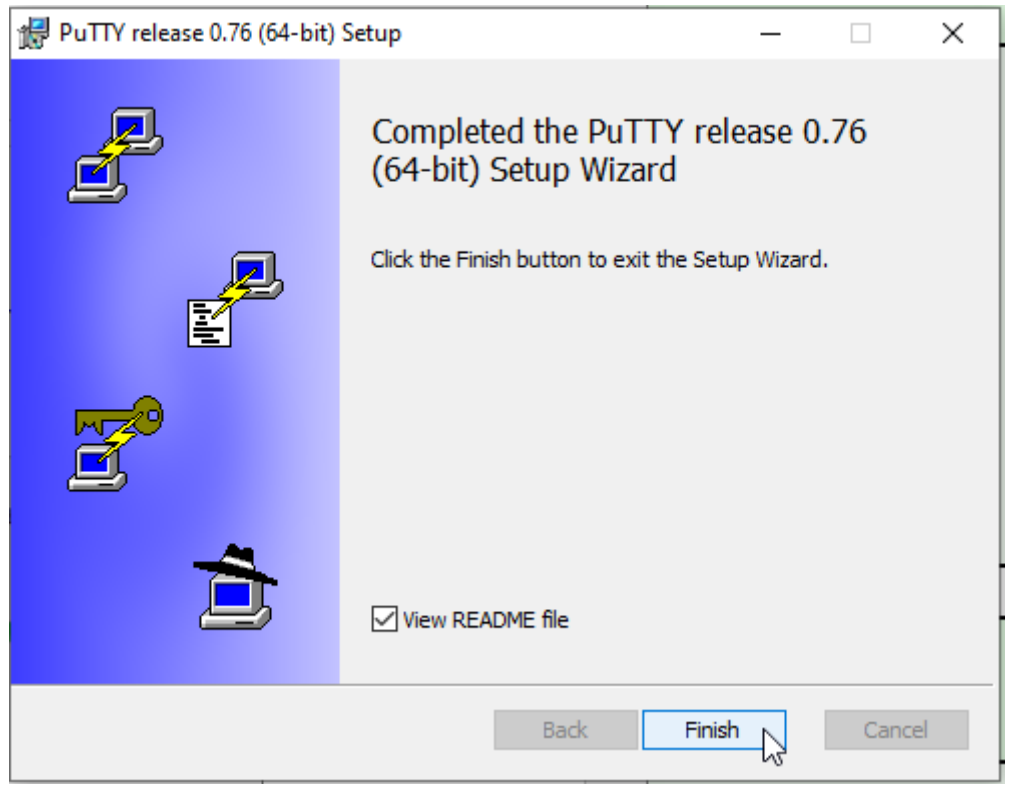

Figura 9: Finalizar instalación

Alcis Log Ltda. Rua George Ohm, 230, 9º andar - Torre B Cidade Monções − São Paulo, SP, 04576-020 Fone +55 (11) 3616-0116 www.alcis.com.br

### Configuración de PuTTy

8. Una vez completada la instalación, busque "PuTTY" en la barra de búsqueda de Windows.

| Todo Aplicaciones Documentos Web                                   | D M | ás <del>v</del> 🔬 🖓 💀 … 🗙      |
|--------------------------------------------------------------------|-----|--------------------------------|
| Mejor coincidencia                                                 |     |                                |
| PuTTY<br>Aplicación                                                |     |                                |
| Aplicaciones                                                       |     | PuTTY                          |
| 🔹 PuTTYgen                                                         | >   | Aplicación                     |
| 记 putty-64bit-0.76-installer.msi                                   | >   |                                |
| Documentos - Este equipo                                           |     | 다 Abrir                        |
| Manual de Instalação PuTTY e                                       | >   | G Ejecutar como administrador  |
| Conexão Telnet - en Manual de                                      |     | 🛛 Abrir ubicación del archivo  |
| Manual de Instalação PuTTY e<br>Conexão Telnet 2022 - en Manual de | >   | -🏳 Andar a Inicio              |
| Manual de Instalação DuTTV e                                       |     | -ಐ Anclar a la barra de tareas |
| Conexão Telnet 2022.docx - en Target                               | >   | 🗓 Desinstalar                  |
| Buscar en el trabajo y en Internet                                 |     |                                |
| P putty - Ver resultados del trabajo y de<br>Internet              | >   |                                |
| $\mathcal P$ putty download                                        | >   |                                |
| 𝒫 putty exe                                                        | >   |                                |
| Carpetas (2+)                                                      |     |                                |
| ,                                                                  |     | 🛱 🤹 💽 🔵 💼 🖪 💽 틎 💋              |

Figura 10: Búsqueda de la aplicación PuTTy

#### 9. Configure PuTTY como sigue:

En la categoría "Session"

- Especifique el destino al que desea conectarse:
  - Host name (or IP address): telnet.alcis.com.br
  - Port: 23
  - Connection Type: Telnet

Los parámetros citados se pueden encontrar en la documentación de entrega del ambiente en el asunto Telnet.

Cargar, guardar o eliminar una sesión almacenada:

 Saved Sessions: TELNET ALCIS
 Después de insertarlo, haga clic en el botón "Save".

| 🕵 PuTTY Configuration                                                                                                    |                                                                                                    | ? ×                                                                       |
|----------------------------------------------------------------------------------------------------|----------------------------------------------------------------------------------------------------|---------------------------------------------------------------------------|
| <ul> <li>PuTTY Configuration</li> <li>Category:</li> <li>Session         <ul> <li>Logging</li> <li>Terminal</li> <li>Keyboard</li> <li>Bell</li> <li>Features</li> <li>Window</li> <li>Appearance</li> <li>Behaviour</li> <li>Translation</li> <li>Selection</li> <li>Colours</li> <li>Connection</li> <li>Data</li> <li>Proxy</li> <li>Tenet</li> <li>Rlogin</li> <li>SSH</li> <li>SSH</li> <li>Serial</li> </ul> </li> </ul> | Basic options for your PuTTY se<br>Specify the destination you want to conner<br>Host Name (or IP address)<br>telnet.alcis.com.br<br>Connection type: | <pre>? × ssion ct to Port 23 4 ○ Serial  Load Save Delete lean exit</pre> |
| About Help                                                                                                    | Open                                                                                                    | Cancel                                                                    |

Figura 11: PuTTy Configuración - Guardar

En la categoría "Keyboard", cambie las siguientes opciones:

- Cambia las secuencias enviadas por:
- The Backspace key: Control-H
- The function keys and keypad: VT100+

Después de configurar la categoría del teclado, vuelva a "Session" y haga clic en "Save". Cuando termine, haga clic en "Open".

| 🕵 PuTTY Configuration                                                 | ? ×                                                                                                    |
|-----------------------------------------------------------------------|----------------------------------------------------------------------------------------------------|
| Category:                                                             |                                                                                                    |
| Session                                                               | Options controlling the effects of keys                                                                                                    |
| Logging                                                               | Change the sequences sent by:                                                                                                    |
|                                                                       | The Backspace key Control-H Control-? (127)                                                                                                    |
| Features                                                              | The Home and End keys<br>Standard                                                                                                    |
| Window Appearance Behaviour Translation Colours Connection Data Proxy | Second Second |
|                                                                       | Application keypad settings:<br>Initial state of cursor keys:<br>Normal Application<br>Initial state of numeric keypad:<br>Normal Application NetHack                                                                                                    |
| Serial<br>Telnet<br>Rlogin<br>SUPDUP                                  | Enable extra keyboard features:<br>AltGr acts as Compose key<br>Control-Alt is different from AltGr                                                                                                    |
| About Help                                                            | Open Cancel                                                                                                    |

Figura 12: Configuración PuTTy - Keyboard

### Inicio de sesión y prueba de Telnet

Para realizar la prueba de conexión será necesario utilizar la documentación de entrega del ambiente puesta a disposición por Alcis, con la información "usuario" y "contraseña".

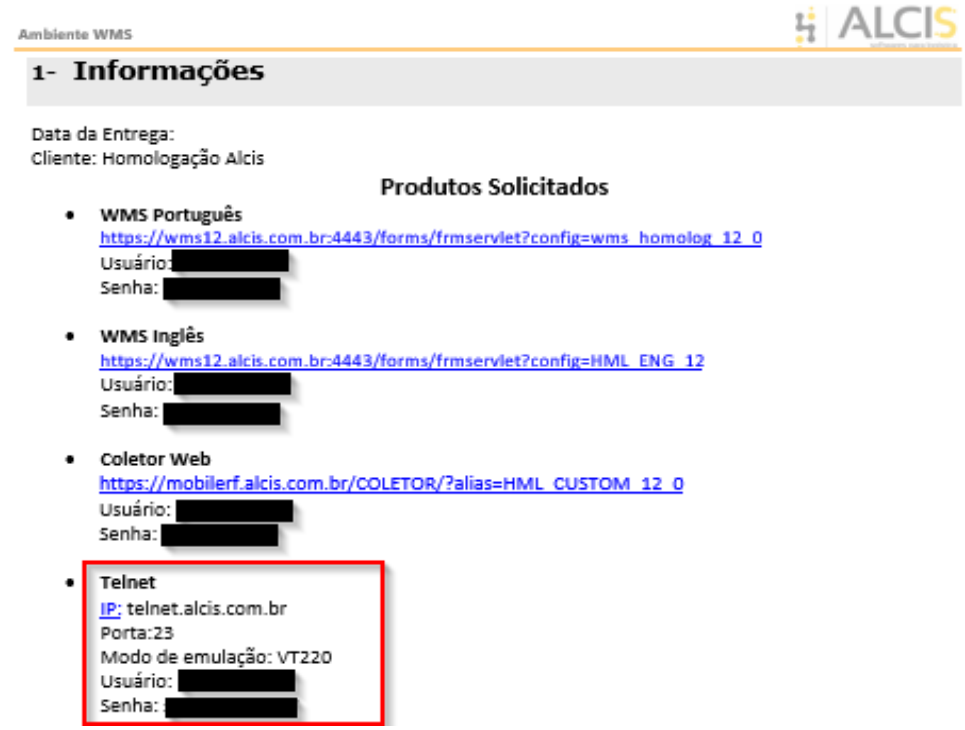

Figura 13: Prueba de conexión

10. Después de hacer clic en "Abrir" (paso 9), tendrá que introducir su nombre de usuario (nombre de usuario descrito en la documentación)

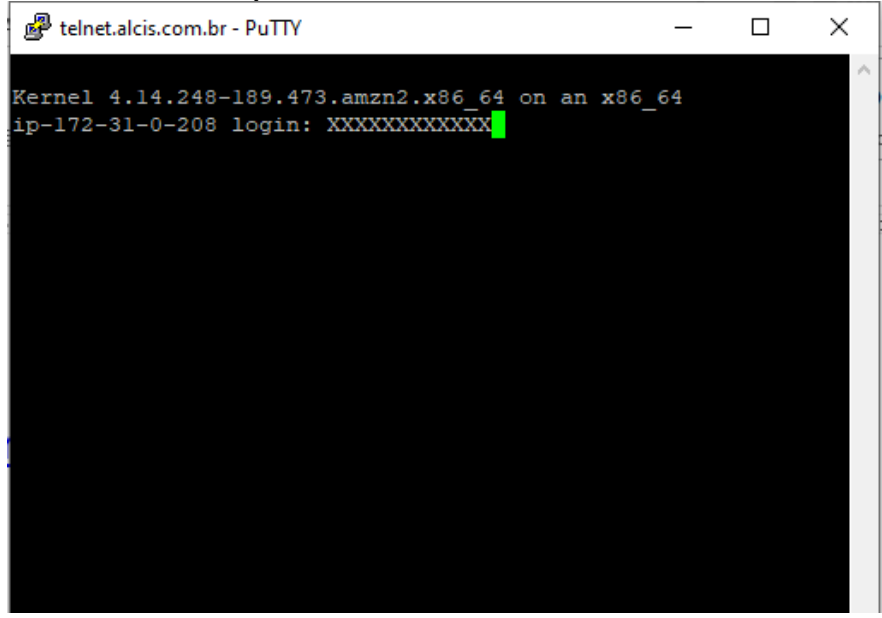

Figura 14: Inicio de sesión

Alcis Log Ltda. Rua George Ohm, 230, 9º andar - Torre B Cidade Monções – São Paulo, SP, 04576-020 Fone +55 (11) 3616-0116 www.alcis.com.br

11. A continuación, la contraseña descrita en el documento.

<u>Atención</u>: al teclear la contraseña, ésta no aparecerá en la pantalla. El cursor permanecerá fijo, como se muestra en la imagen siguiente. Cuando termine de escribir, pulse la tecla "Enter".

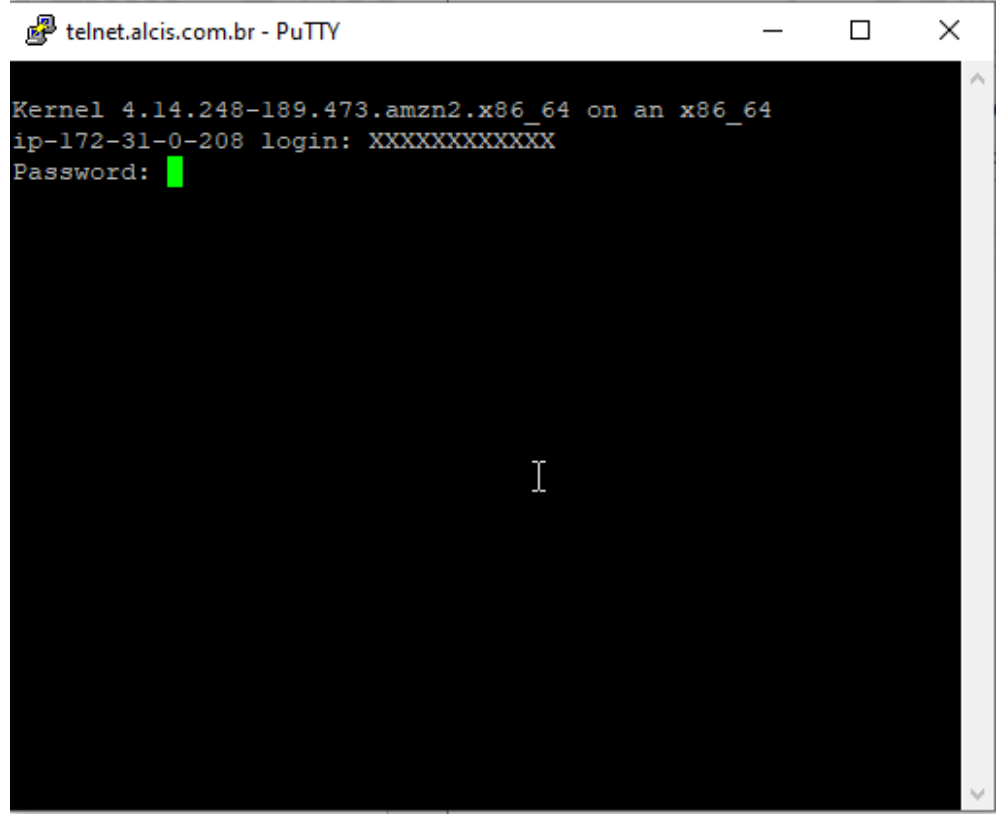

Figura 15: Ingresar la contraseña

12. Introduzca el usuario y la contraseña del WMS para acceder a telnet. Una vez iniciada la sesión, la conexión se habrá realizado con éxito.

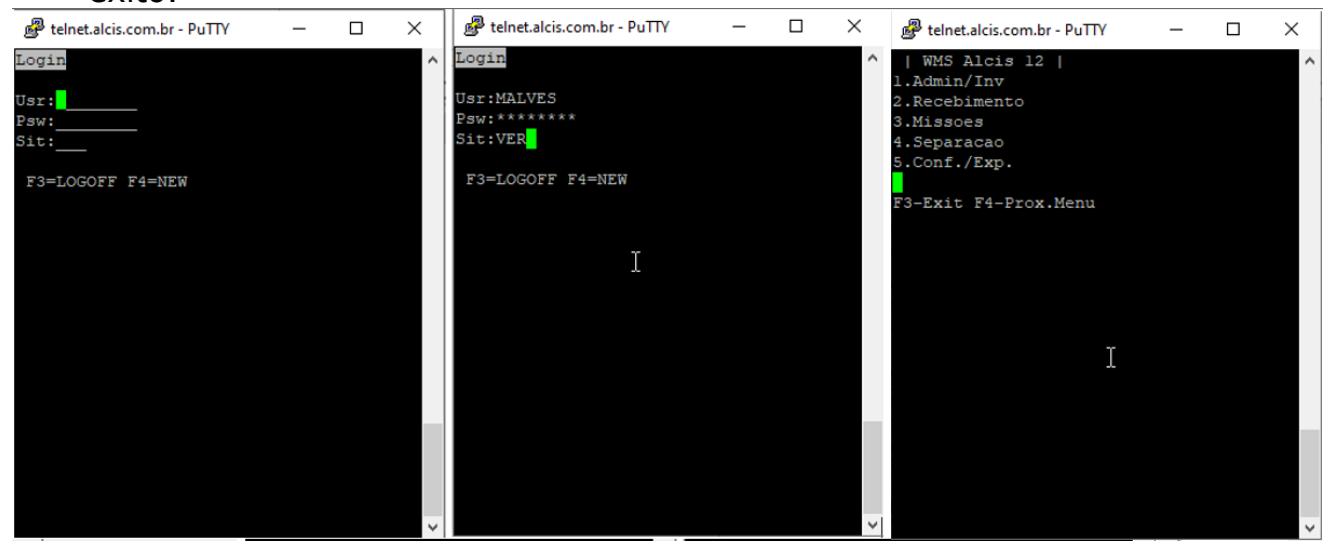

Figura 16: Conexión realizada con éxito

Alcis Log Ltda. Rua George Ohm, 230, 9º andar - Torre B Cidade Monções – São Paulo, SP, 04576-020 Fone +55 (11) 3616-0116 www.alcis.com.br

13. Una vez finalizada la configuración, para volver a abrir la conexión, basta con hacer doble clic en "TELNET ALCIS". De este modo, la conexión se realiza automáticamente.

| 🕵 PuTTY Configuration                                                                                                    |                                                                                                    | ?                               | × |
|----------------------------------------------------------------------------------------------------|----------------------------------------------------------------------------------------------------|---------------------------------|---|
| PuTTY Configuration  Category:      Cogging     Cogging     Content of the second of the second | Basic options for your PuTTY s<br>Specify the destination you want to connection type address)<br>Connection type:<br>SSH Serial Other: Teln<br>Load, save or delete a stored session<br>Saved Sessions<br>Default Settings<br>TELNET ALCIS | ?<br>ect to<br>Port<br>22<br>et | × |
| About                                                                                                    | Close window on exit:<br>Always Never Only on Open                                                                                                    | Clean exit                      | e |

Figura 17: Conexión automática

## Índice de Figuras

| Figura 1: Descarga PuTTY                          | 4  |
|---------------------------------------------------|----|
| Figura 2: Compatibilidad con el sistema operativo | 4  |
| Figura 3: Instalación                             | 4  |
| Figura 4: Advertencia de Seguridad                | 5  |
| Figura 5: Instalación de Putty                    | 5  |
| Figura 6: Destination Folder                      | 6  |
| Figura 7: Product Features                        | 6  |
| Figura 8: Destination Folder                      | 7  |
| Figura 9: Finalizar instalación                   | 7  |
| Figura 10: Búsqueda de la aplicación PuTTy        | 8  |
| Figura 11: PuTTy Configuración - Guardar          | 9  |
| Figura 12: Configuración PuTTy – Keyboard         | 9  |
| Figura 13: Prueba de conexión                     | 10 |
| Figura 14: Inicio de sesión                       | 10 |
| Figura 15: Ingresar la contraseña                 | 11 |
| Figura 16: Conexión realizada con éxito           | 11 |
| Figura 17: Conexión automática                    | 12 |